| 姓名:                                                           | 聖公會蔡功<br>物理與科<br>班別: F. 3 ( | 譜中學<br>技科<br>)日期:                                                                                                    | 工作紙 <b>1</b> 分數: / 25 |
|---------------------------------------------------------------|-----------------------------|----------------------------------------------------------------------------------------------------|-----------------------|
|                                                               |                             |                                                                                                    |                       |
| 學習目標:<br>1. 了解 Arduino 的運作<br>2. 了解麵包板<br>3. 學懂設定 Arduino 的步驟 |                             |                                                                                                    |                       |
|                                                               | <b>-</b>                    | <pre>Mini (Adviso 14.5) Fig Ed Reach Look Bybe  Fig Ed Reach Look Bybe  Fig Ed Reach Look Bybe  Fig Ed Reach Look Bybe  Fig Ed Reach Look Bybe  Fig Ed Reach Look Bybe  Fig Ed Reach Look Bybe  Fig Ed Reach Look Bybe  fig Ed Reach Look Bybe  fig Ed Reach Bybe  fig Ed Reac</pre> | a leel                |

作業 1A: 認識 Arduino 主機板

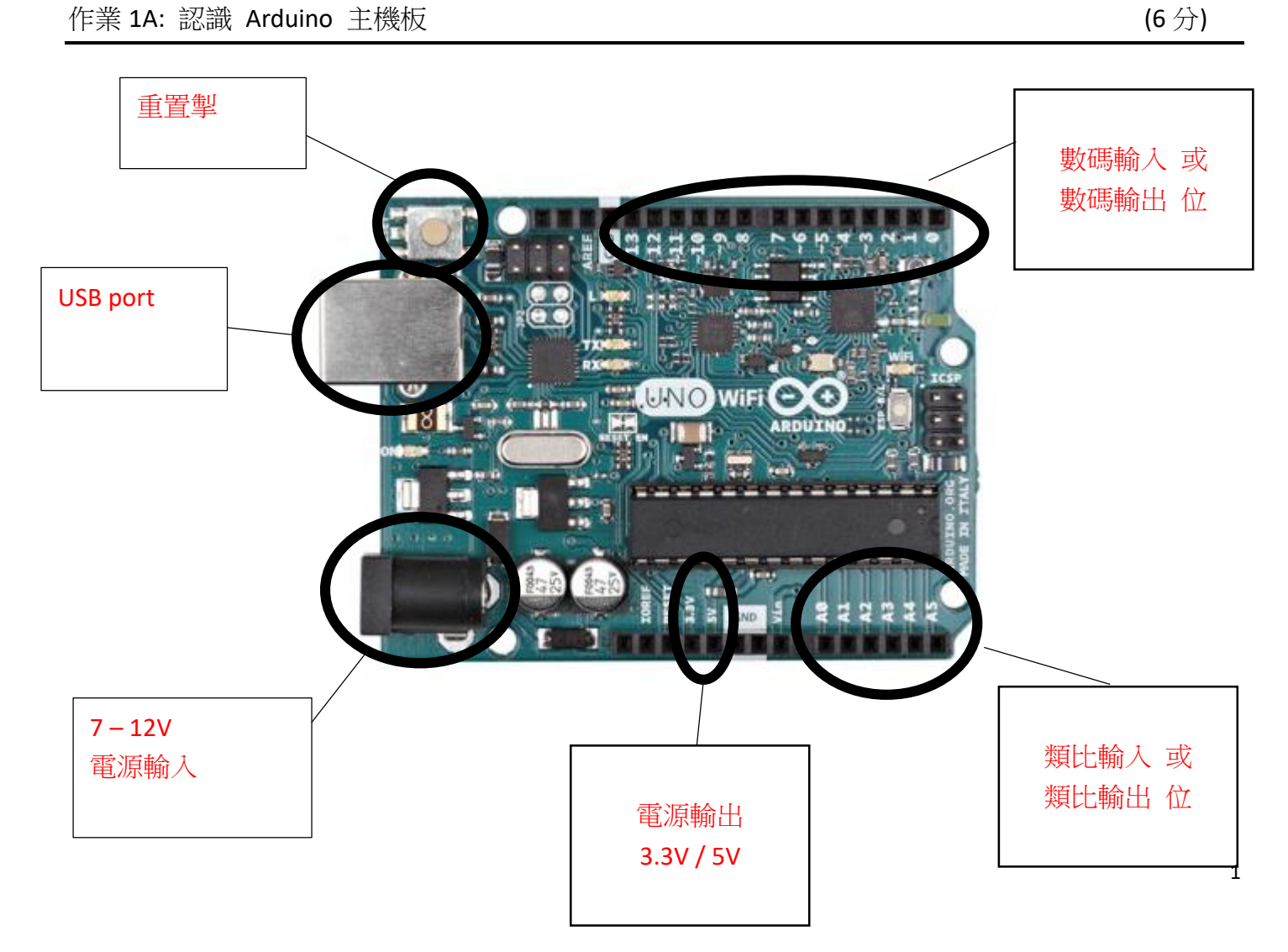

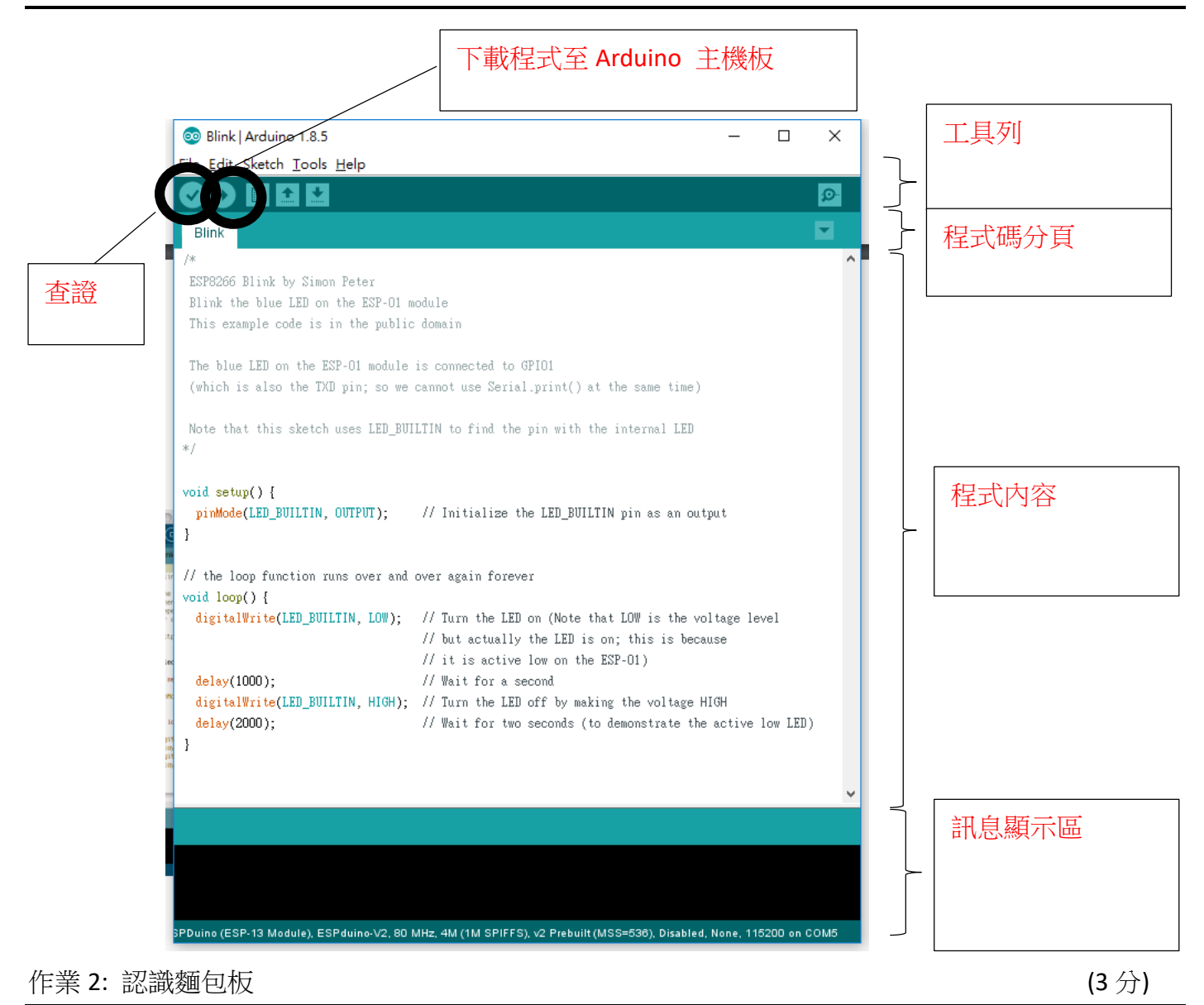

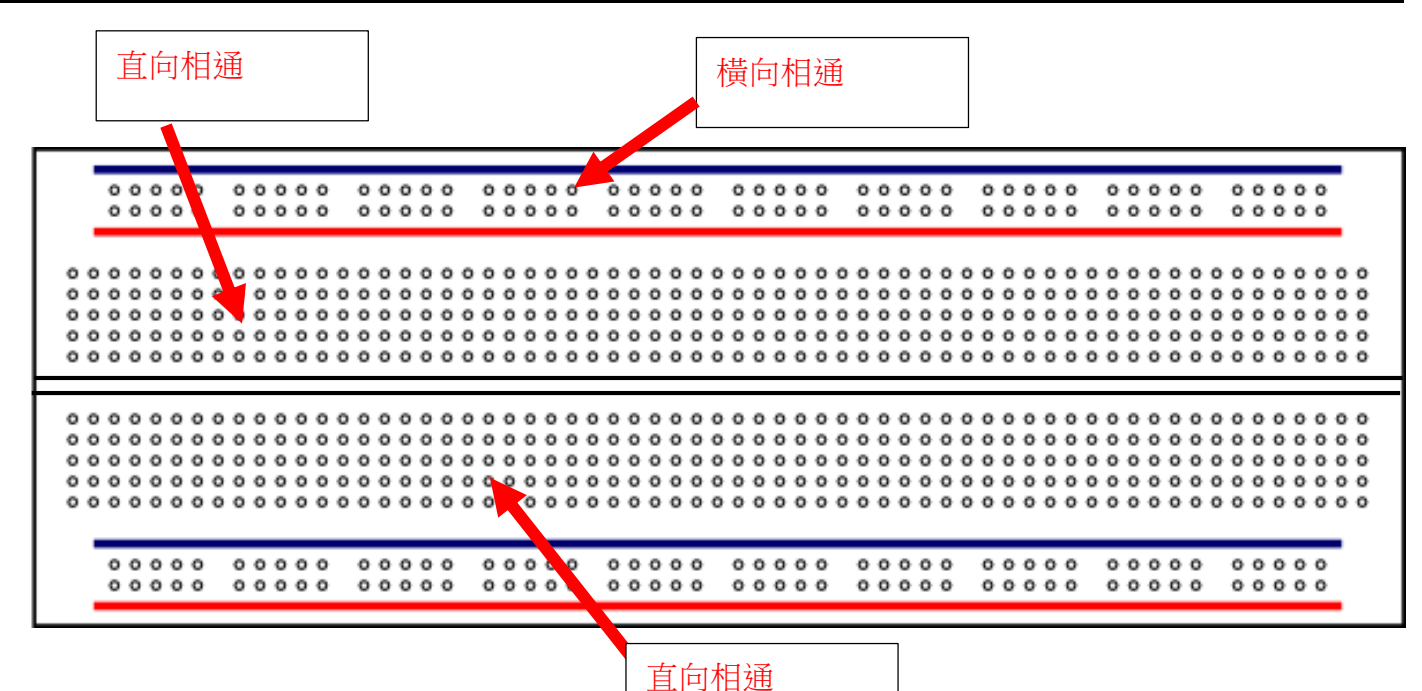

目的:把 Arduino 上的燈不斷地閃

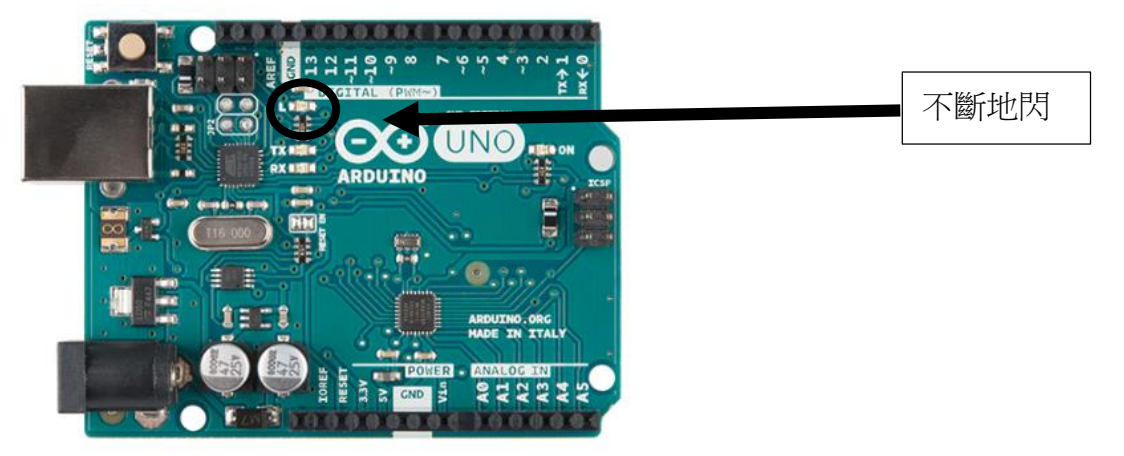

1. 把 USB 線連接至 Arduino (如下圖)

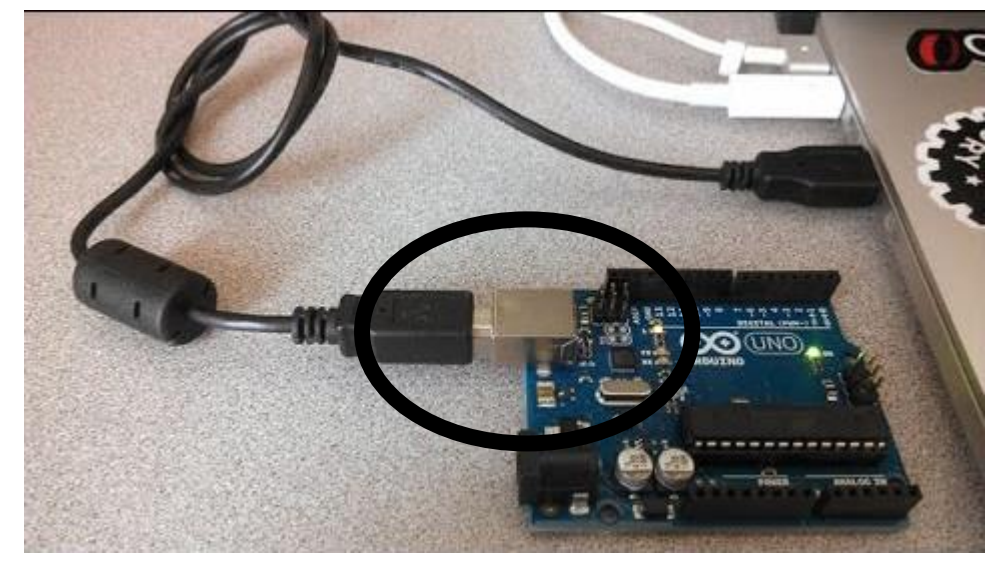

2a. 設定 Arduino IDE 為以下設定 1:

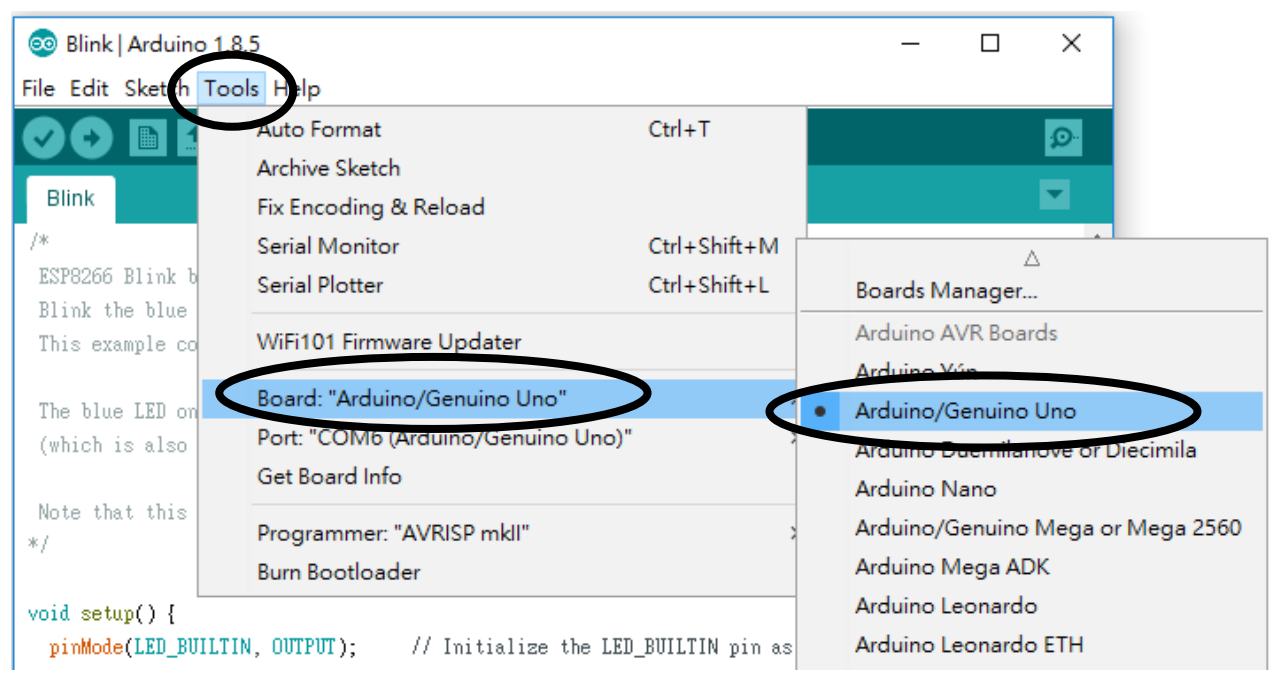

2b. 設定 Arduino IDE 為以下設定 2 ():

找 Ardunio / Genuino (Uno), Port 數值未必如下圖所示。

| 💿 Blink   Arduino                 | 1.8.5                                   |              |     | _          |        | ×          |      |
|-----------------------------------|-----------------------------------------|--------------|-----|------------|--------|------------|------|
| File Edit Sketch T                | ools Help                               |              |     |            |        |            |      |
|                                   | Auto Format                             | Ctrl+T       |     |            |        | ø          |      |
| Blink                             | Archive Sketch<br>Fix Encoding & Reload |              |     |            |        |            |      |
| /*                                | Serial Monitor                          | Ctrl+Shift+M |     |            |        | ^          |      |
| ESP8266 Blink b                   | Serial Plotter                          | Ctrl+Shift+L |     |            |        |            |      |
| Blink the blue<br>This example co | WiFi101 Firmware Updater                |              |     |            |        |            |      |
| The blue IED on                   | Board: "Arduino/Genuino Uno"            | >            |     |            |        |            |      |
| (which is also                    | Port: "COM@(Arduino/Genuino)            |              |     | Serial por | ts     |            |      |
|                                   | Get Board Info                          |              |     | COM        |        |            |      |
| Note that this */                 | Programmer: "AVRISP mkll"               |              | × . | COM& (A    | rduino | /Genuino L | Jno) |
|                                   | Burn Bootloader                         |              |     |            |        |            |      |
| <pre>void setup() {</pre>         |                                         |              |     |            |        |            |      |

## 3. 開啟 File → Examples → 01. Basic → Blink

| $\odot$ | Blink   Arduino             | 1.8.5                  |                                    | – 🗆 X              |  |  |  |  |
|---------|-----------------------------|------------------------|------------------------------------|--------------------|--|--|--|--|
| File    | File Edit Sketch Tools Help |                        |                                    |                    |  |  |  |  |
|         | New<br>Open                 | Ctrl+N<br>Ctrl+O       | ∆<br><del>Built in E</del> xamples | Ð                  |  |  |  |  |
|         | Open Recent                 | • C                    | 01.Basics                          | > AnalogReadSerial |  |  |  |  |
|         | Sketchbook                  | 3                      | 02.Digital                         | BareMinimum        |  |  |  |  |
|         | Examples                    | )                      | 03.Analog                          | a Blink            |  |  |  |  |
|         | Close                       | Ctrl+W                 | 04.Communication                   | DigitalReadSerial  |  |  |  |  |
|         | Save                        | Ctrl+S                 | 05.Control                         | > Fade             |  |  |  |  |
|         | Save As                     | Ctrl+Shift+S           | 06.Sensors                         | ReadAnalogVoltage  |  |  |  |  |
|         | Page Setup<br>Print         | Ctrl+Shift+P<br>Ctrl+P | 07.Display<br>08.Strings<br>09.USB | >                  |  |  |  |  |
|         | Preferences                 | Ctrl+Comma             | 10.StarterKit_BasicKit             | >                  |  |  |  |  |
|         | Quit                        | Ctrl+Q                 | 11.ArduinoISP                      | >                  |  |  |  |  |
| p       | inMode(LED_BUI              | LTIN, OUTPUT);         | Examples for any board             | put                |  |  |  |  |
| }       |                             |                        | Adafruit Circuit Playground        | >                  |  |  |  |  |
| 11      | the loon funct              | tion runs over a       | Bridge                             | >                  |  |  |  |  |
| voi     | d loop() {                  |                        | Ethernet                           | >                  |  |  |  |  |
| d       | igitalWrite(LH              | D_BUILTIN, LOW;        | Firmata                            | >ltage level       |  |  |  |  |
|         |                             |                        | LiquidCrystal                      | > use              |  |  |  |  |
|         |                             |                        | SD                                 | >                  |  |  |  |  |

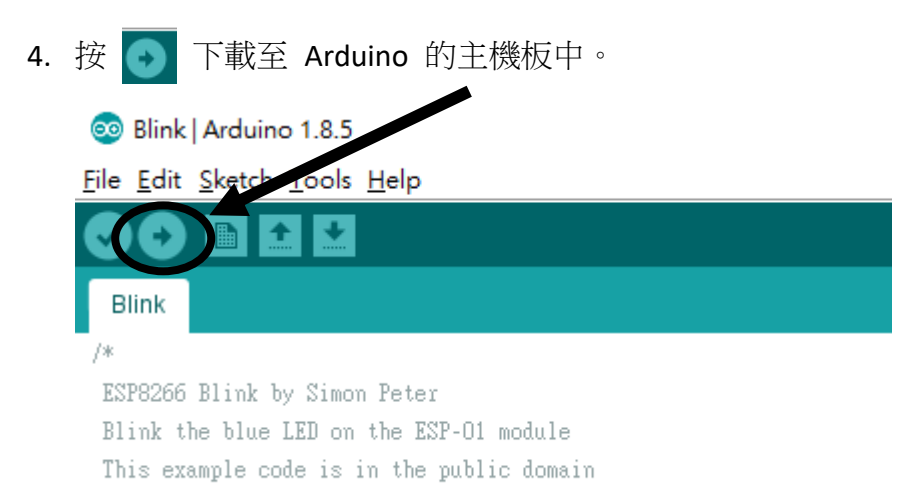

- 5. 看看主機板中,燈不斷地閃

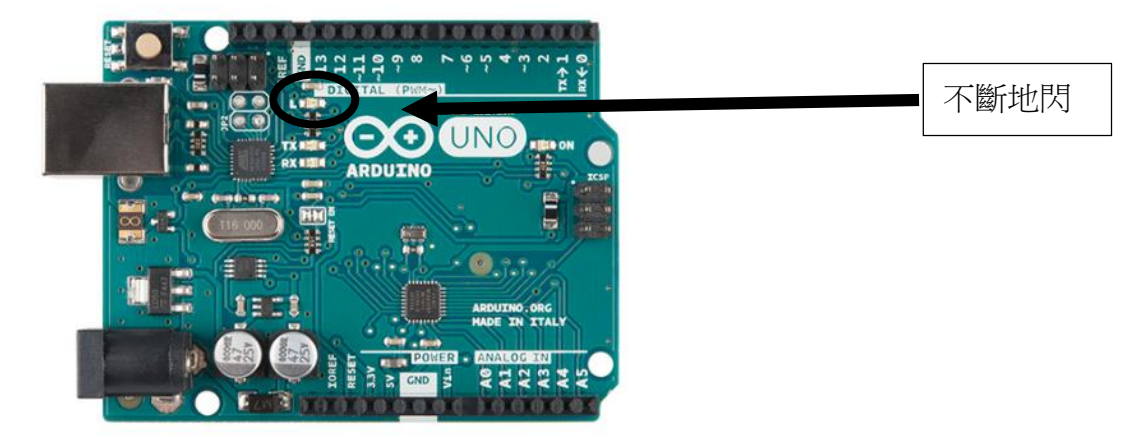

## 在主機板中,燈是否不斷地閃? 是 / 否 (5分)

6. 進階題:把程式的 delay (2000) 的數值改為 500 或其他值,試試看有什麼變化。

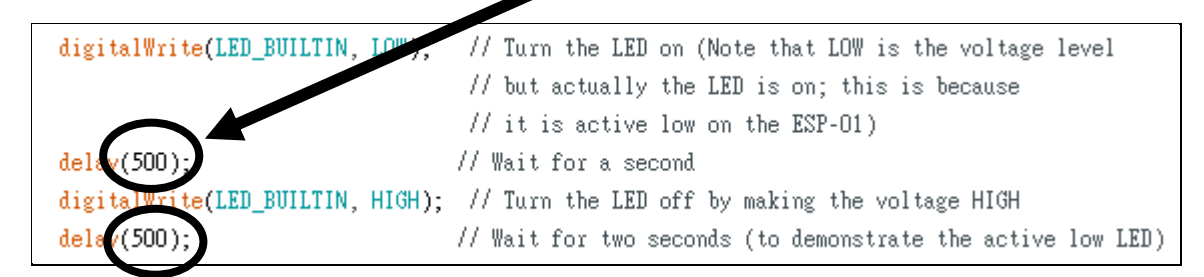

改變該數值後,閃燈有什麼變化? (5分)

Arduino 程式碼解說 程式碼解說 void setup() { ← 初始設定區塊 (只執行一次) pinMode(LED\_BUILTIN, OUTPUT); ← 設定輸出 } void loop() { ← 重複執行區塊 (不斷地重複執行) digitalWrite(LED\_BUILTIN, HIGH); ← LED 燈開啟 ← 等待 delay(1000); digitalWrite(LED\_BUILTIN, LOW); ← LED 燈關閉 delay(1000); ← 等待 }